## Пошаговая инструкция по регистрации Registration step-by-step

## Оглавление / Table of contents

| Русская версия  | 1 |
|-----------------|---|
| English version | 2 |

## Русская версия

- 1. Перейдите на сайт МБ <u>https://www.moex.com/</u>
- 2. Кликните на «Регистрация» в правом верхнем углу страницы.

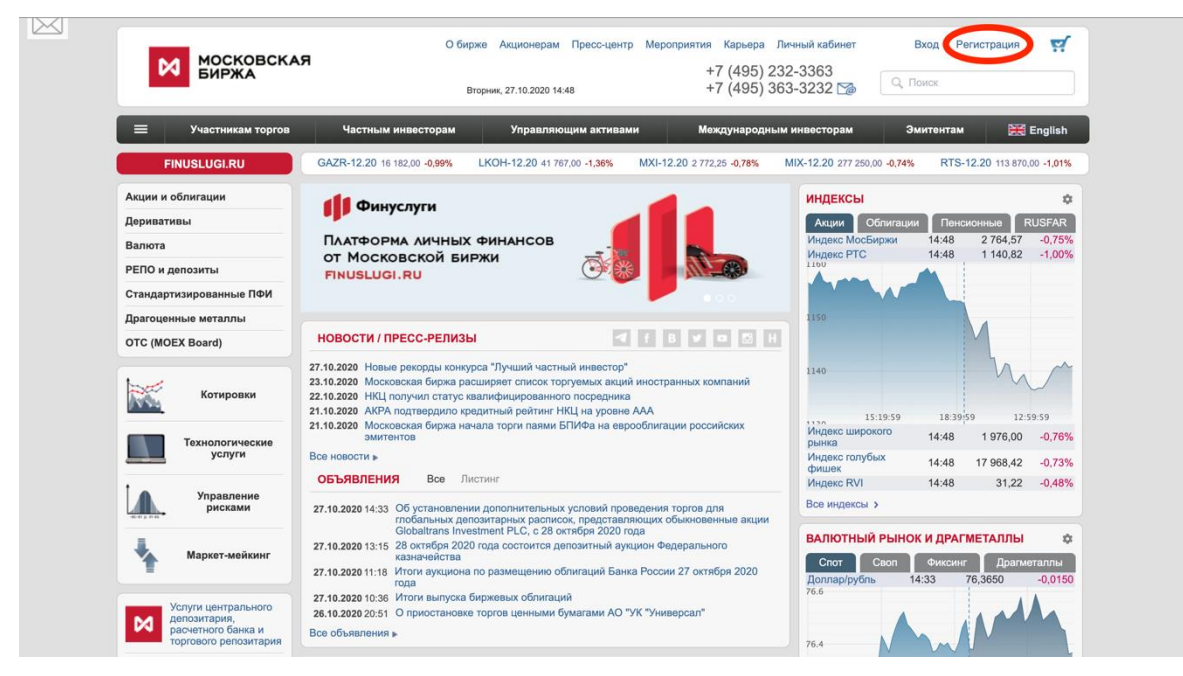

- 3. Произойдет переход на новую страницу. Заполните поля «Email», «Пароль» и «Подтвердите пароль», затем нажмите «Зарегистрироваться». Требования к паролю перечислены внизу страницы.
- 4. На Ваш email придет письмо. Необходимо перейти по ссылке в этом письме и повторно ввести логин и пароль.
- 5. Готово! Теперь, после перехода на главную страницу, в правом верхнем углу появится Ваш электронный адрес. Так Вы поймете, что вход выполнен.

|                         | Вторник, 27.10.2020 14:47                                                                                                    | +7 (495) 363-3232 🎲              | С, Поиск                                          |
|-------------------------|----------------------------------------------------------------------------------------------------|----------------------------------|---------------------------------------------------|
| 😑 Участникам торгов     | Частным инвесторам Управляющим активами М                                                                                                    | Международным инвесторам         | Эмитентам 🔛 Engli                                 |
| FINUSLUGI.RU            | SBRF-12.20 20 953,00 -1,60% VTBR-12.20 3 394,00 -1,14%                                                                                                    | Индекс МосБиржи 2 764,60 -0,75   | % Индекс РТС 1 140,82 -1,0                        |
| Акции и облигации       | Новые возможности                                                                                                    | индексы                          |                                                   |
| Деривативы              | НА РЫНКЕ ФОНДОВЫХ ДЕРИВАТИВОВ:                                                                                                    | Акции                            | Облигации Пенсионные RUSF4                        |
| Валюта                  | Фьючерс на акции Интер РАО ЕЗС (IR)                                                                                                    | Индекс Мос                       | Биржи 14:47 2 764,60 -0,7                         |
| РЕПО и депозиты         |                                                                                                    |                                  | 14.47 1 140,02 -1;c                               |
| Стандартизированные ПФИ |                                                                                                    | 000                              |                                                   |
| Драгоценные металлы     |                                                                                                    | 1150                             |                                                   |
| OTC (MOEX Board)        | НОВОСТИ / ПРЕСС-РЕЛИЗЫ                                                                                                    | • Z H                            |                                                   |
| Котировки               | 27.10.2020 Новые рекорды конкурса "Лучший частный инвестор"<br>23.10.2020 Московская бирка расширеят список торгуюмых акций иностранных<br>22.10.2020 НЦ получия статау навлибущированного посредника<br>21.10.2020 АКРА подтвердило хредитный рейтинг НКЦ на уровне ААА | компаний                         | 15:19:59 18:39:59 12:59:59                        |
| Технологические         | 21.10.2020 Московская биржа начала торги паями ы иифа на евросолигации ро<br>эмитентов                                                                                                    | иссииских<br>Индекс шир<br>рынка | окого 14:47 1 975,98 -0,7                         |
| услуги                  | Все новости »                                                                                                    | Индекс голу                      | бых 14:47 17 968,07 -0,7                          |
| 1 A Vananneuvo          | ОБЪЯВЛЕНИЯ Все Листинг                                                                                                    | Индекс RVI                       | 14:47 31,21 -0,5                                  |
| рисками                 | 27.10.2020 14:33 Об установлении дополнительных условий проведения торгов<br>глобальных депозитарных расписок, представляющих обыкно<br>Globaltrans Investment PI C. 28 октябля 2020 года                                                                                | в для Все индексы                | •                                                 |
| Маркет-мейкинг          | 27.10.2020 13:15 28 октября 2020 года состоятся депозитный аукцион Федерали<br>казначейства<br>27.10.2020 14:18. Итотк аукциона по размещению облигация Башка России 27 ок                                                                                               | вного ВАЛЮТНЫ Спот               | Й РЫНОК И ДРАГМЕТАЛЛЫ<br>Своп Фиксинг Драгметаллі |
|                         | года                                                                                                    | Доллар/руби<br>76.6              | ть 14:32 76,3600 -0,0                             |
| Услуги центрального     | 27.10.2020 10:36 итоги выпуска оиржевых облигации<br>26.10.2020 20:51 О приостановке торгов ценными бумагами АО "УК "Универсал"                                                                                                    | e                                |                                                   |
| расчетного банка и      | Все объявления »                                                                                                    |                                  |                                                   |

## English version

- 1. Go to the MOEX website <a href="https://www.moex.com/">https://www.moex.com/</a>
- 2. Click "Registration" in the upper right corner

| MOSCOW<br>EXCHANGE                                                                     | +7 (495) 232-3;<br>Tuesday, 27.10.2020 15.02 +7 (495) 363-32                                                                                                    | Registration Login 🛒<br>232 🎲 🔍 Search                                                                |
|----------------------------------------------------------------------------------------|----------------------------------------------------------------------------------------------------|----------------------------------------------------------------------------------------------------|
| Markets Indices                                                                        | Market data Listing Connectivity News and events About MOEX                                                                                                    | Investor Relations 📃 Русский                                                                          |
|                                                                                        | GAZR-12.20 16,166.00 -1.09% LKOH-12.20 41,680.00 -1.56% MXI-12.20 2,769.65 -0.87% MIX-1                                                                                                    | 2.20 276,950.00 -0.85% RTS-12.20 113,770.00 -1.10%                                                    |
| statistics                                                                             | Annual Report 2019 M MOSCOW                                                                                                    | NDICES 🌣                                                                                              |
| Risk Management                                                                        | Responsibility                                                                                                    | Shares Bonds Multi-Asset RUSFAR   MOEX Russia 15:02 2,762.54 -0.83%   RTS Index 15:02 1,139.20 -1.14% |
| Market Making                                                                          |                                                                                                    | 100                                                                                                   |
| Moscow Exchange Group's websites                                                       | NEWS I F F F F F F                                                                                                    | 150                                                                                                   |
| National Settlement Depository                                                         | 23.10.2020 Moscow Exchange to offer new foreign stocks for trading<br>22.10.2020 CCP NCC assigned Qualified Intermediary status                                                            | 140                                                                                                   |
| National Clearing Centre                                                               | 16.10.2020 Moscow Exchange to set max price deviations in execution of market orders on the<br>Equity and Bond Market                                                                      | <u> </u>                                                                                              |
| E 15 Commonly Exchange                                                                 | 15.10.2020 Moscow Exchange announces the launch of personal finance platform Finuslugi                                                                                                    | 15:39:59 18:54:07 13:19:59<br>MOEX Broad Market 15:02 1,974.36 -0.84%                                 |
| Bank of Russia                                                                         | 10.10.2020 Trading in US stocks on 12 October                                                                                                    | MOEX Blue Chip 15:02 17,951.83 -0.82%                                                                 |
| Financial Markets Service of the<br>Bank of Russia                                     | 08.10.2020 MOEX rngs the bell for financial literacy<br>07.10.2020 Moscow Exchange welcomes Sovcomflot to Equity Market                                                                    | Russian Volatility 15:02 31.15 -0.70%                                                                 |
| Ministry of Finance of the<br>Russian Federation                                       | 05.10.2020 Moscow Exchange trading schedule for 2021 holidays                                                                                                    | Il indices >                                                                                          |
| Federal Financial Monitoring<br>Service                                                | ANNOUNCEMENTS                                                                                                    | X MARKET AND PRECIOUS METALS                                                                          |
| Moscow International Financial<br>Center                                               | 27.10.2020 11:19 Bank of Russia bonds auction results<br>26.10.2020 12:00 Risk parameters change for the security RU000A0ZYLO4                                                             | Spot Swap Fixing Precious metals<br>JSD/RUB 14:47 76.3425 -0.037                                      |
| Visit our FAQs page, or use this form to ask a question about our markets and products | 26.10.2020 11:59 Risk Parameters Change for the Securities 7<br>23.10.2020 17:58 Risk parameters on Securities market                                                                      | 6.6                                                                                                   |
| Contact name *                                                                         | 23.10.2020 15:12 TVSh parameters on the Moscow Exchange from November 2, 2020 till November 7<br>5.2020 15:11 Risk Parameters on the Moscow Exchange from November 2, 2020 till November 7 | 6.4                                                                                                   |

- 3. You are going to be redirected to another page. Fill in the "Email", "Password" and "Confirm password" fields, then click "Sign up". Requirements for the password are listed under the "Sign up" button.
- 4. Then you will receive a confirmation email. Click the link in this email and fill in your data once again (log in to the system).

5. Done! Now you would see your Email in the upper right corner of the main page instead of "Registration" and "Login" buttons.

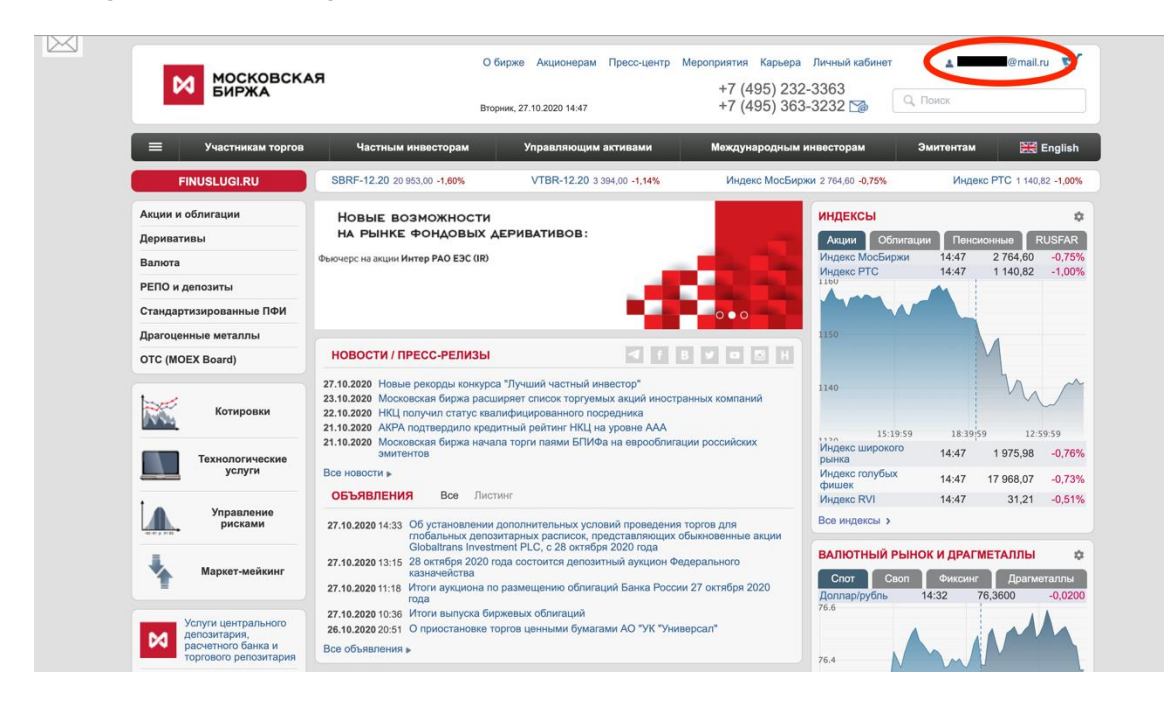